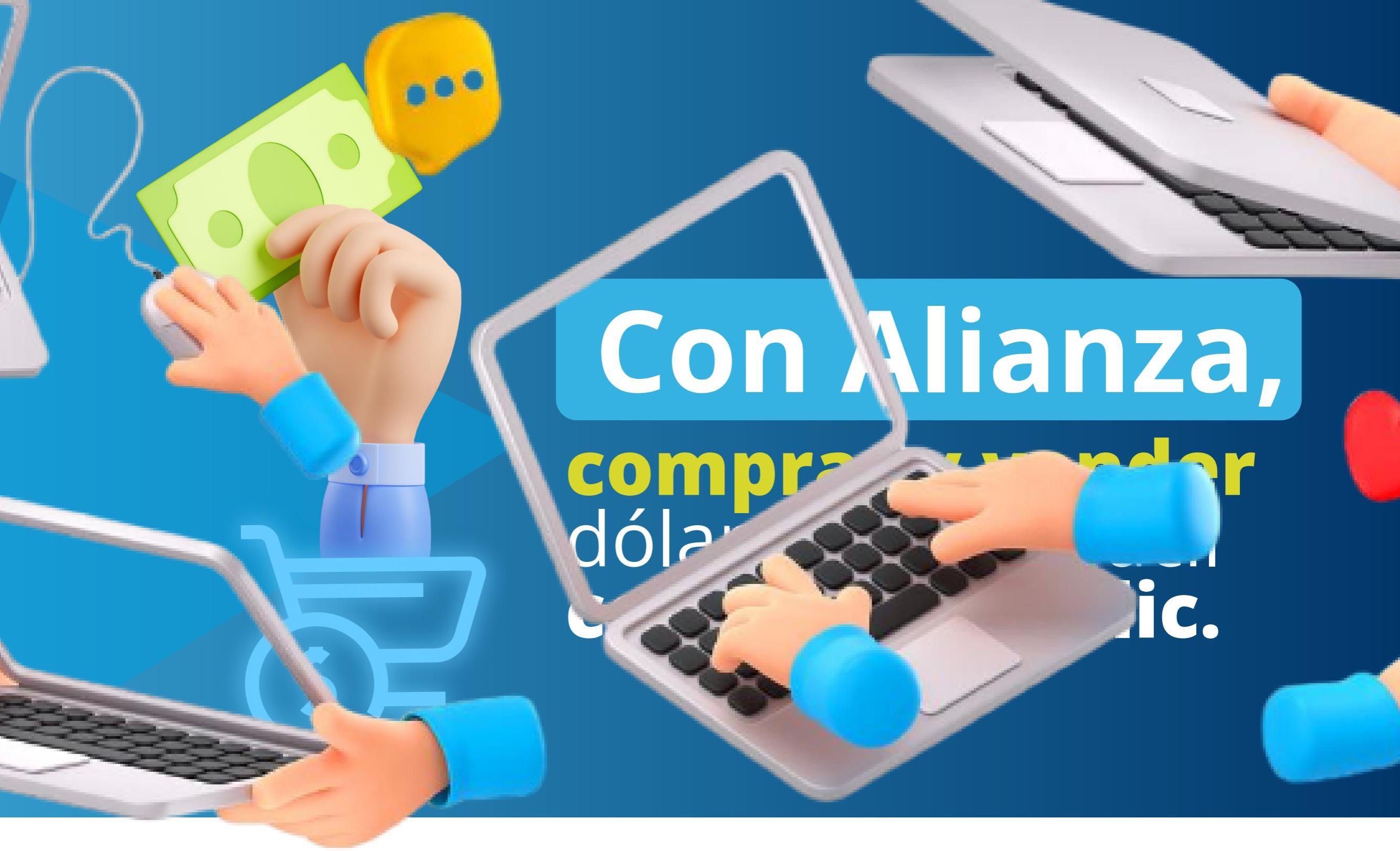

# **INSTRUCTIVO VENTA DE DÓLARES**

### Instrucciones del proceso:

Ingrese a nuestro portal alianzaenlinea.com.co y haga clic en **"Personas".** 

za son de medio y no de resultado.

asumida

Las obligaciones

**Inicie sesión** con su usuario y contraseña.

| en líne@                              | Vulvei Recomentaciones Espanor                                                             | III BIES |
|---------------------------------------|--------------------------------------------------------------------------------------------|----------|
| Bienvenido a su<br>portal en línea en | PERSONAS                                                                                   |          |
| donde podrá:                          | Todos los campos son obligatorios                                                          |          |
|                                       | INICIAR SESIÓN                                                                             |          |
|                                       | Tipo de documento Número de documento                                                      |          |
| Hacer transferencias entre fondos     | Cédula De Ciudadanía    Ingrese su número de documento                                     |          |
| Consultar sus negocios fiduciarios y  | Contraseña                                                                                 |          |
| solicitar tramites                    | Ingrese su contraseña Mostrar Contraseña                                                   |          |
| Descargar certificados y documentos   | ¿Olvidó su contraseña?                                                                     |          |
| Realizar apertura de fondos           | ¿Olvidó su contraseña y es cliente de Portal de Pagos, Oficina Virtual o Web Inmobiliaria? |          |
|                                       | INGRESAR                                                                                   |          |
|                                       | DESCARGA DE MANUAL PERSONAS                                                                |          |

Seleccione la opción de "Transacciones" y luego **"Compra y Venta de Divisas".** 

#### Tenga en cuenta:

- Debe tener una Cuenta de Inversión activa.
- Debe tener activos los permisos transaccionales de los productos sobre los cuales va a operar.
- Debe inscribir previamente las cuentas internacionales para realizar la Compra de Dólares.
- El valor máximo para compra y venta de dólares es de 100.000 USD.
- Horario de operación de compra y venta de divisas por portal es de 8:00 am a 12:00 m en días hábiles.

El portal le presentará las condiciones para la negociación de dólares, las cuales, debe leer y aceptar para poder continuar con el proceso de venta de dólares.

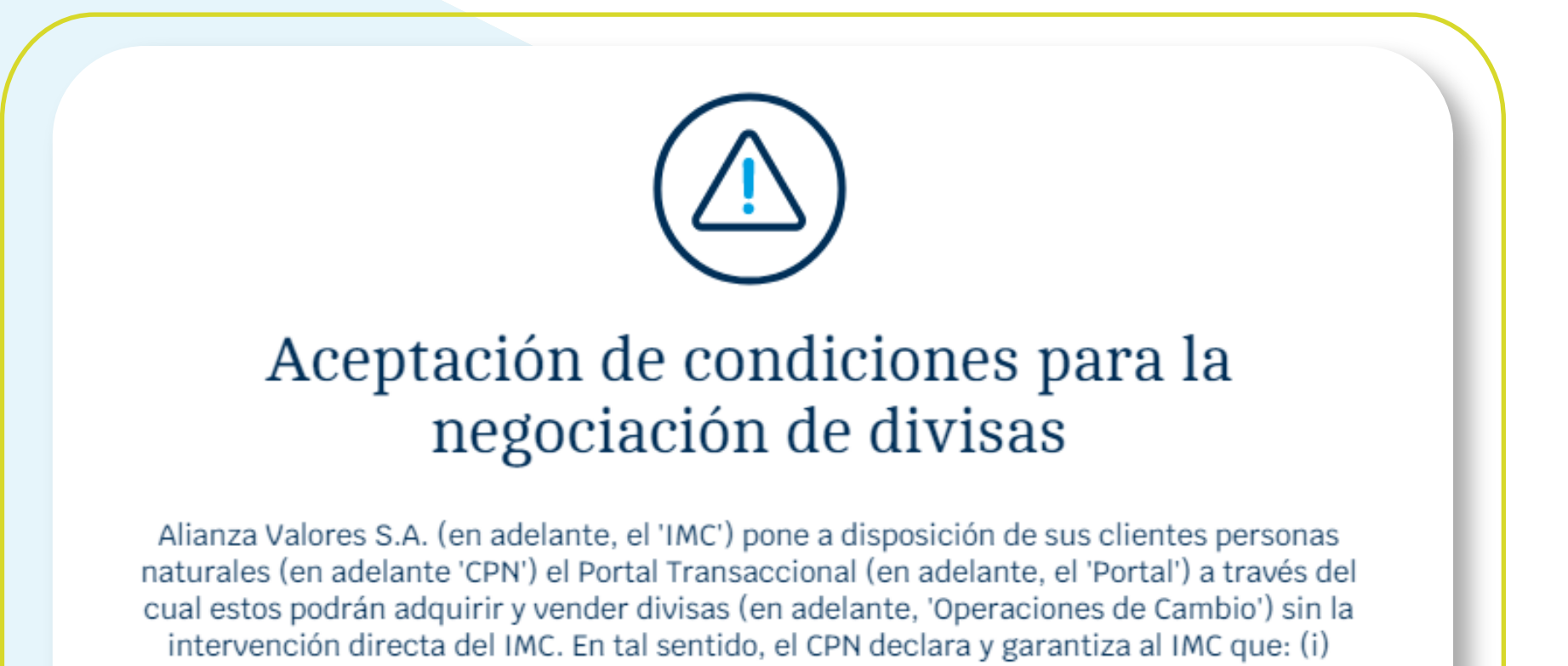

conoce sus obligaciones cambiarias en los términos exigidos por el Banco de la República, (ii) la información incorporada en los formularios cambiarios requeridos para cada la Operación de Cambio (cuya canalización se efectúa a través del Portal) es veraz, completa y en efecto corresponde a la naturaleza cambiaria descrita en los numerales cambiarios y en los respectivos formularios diligenciados por el CPN en el Portal. De igual manera el CPN

**NO ACEPTAR** 

ACEPTAR

Haga clic en **"Venta de divisas",** luego se habilitarán los formularios disponibles, en este caso debe dar clic en **"Declaración de cambio Nº 5"** y hacer clic en "Continuar".

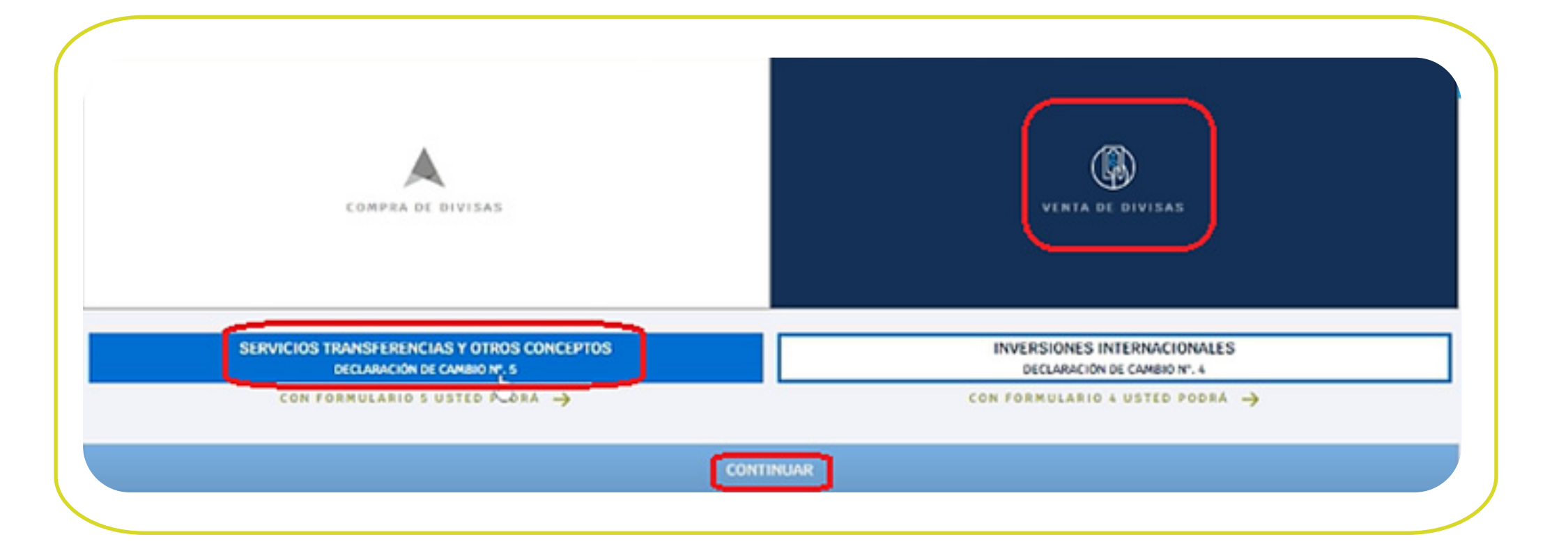

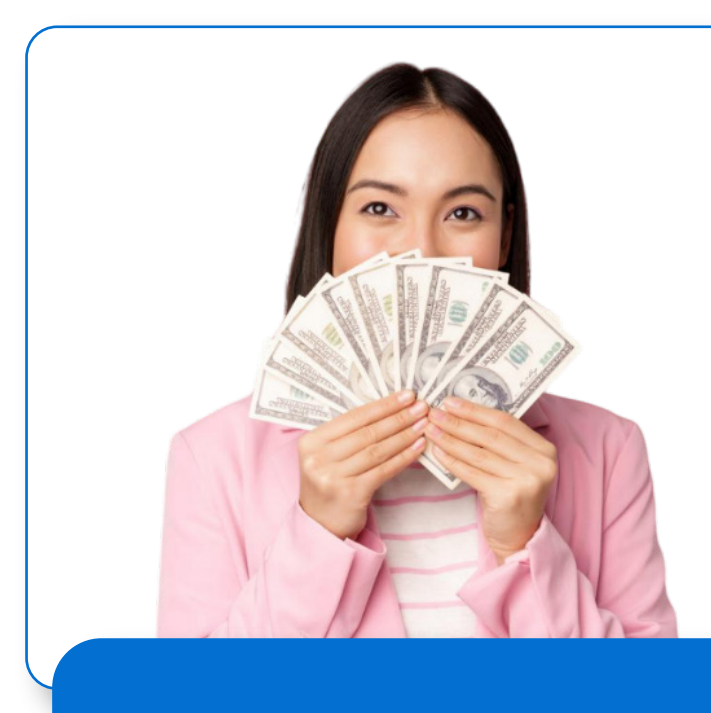

Si desea saber qué operaciones de venta de dólares puede realizar con la declaración de cambio seleccionada, debe hacer clic en **"Con formulario 5 usted podrá"** y el portal mostrará un mensaje explicativo del Formulario 5.

SERVICIOS TRANSFERENCIAS Y OTROS CONCEPTOS DECLARACIÓN DE CAMBIO Nº, 5

CON FORMULARIO 5 USTED PODRÁ 🔶

Formulario No. 5 por Servicios, transferencias y otros conceptos

Podrán efectuar la compra y venta de divisas por concepto de servicios, transferencias y otros conceptos.

Ingreso y Egreso de divisas para alimentar cuentas en el exterior a nombre del mismo titular, pago de servicios, compra de saldos de cuentas del exterior del mismo titular, donaciones, transferencias, viajes de negocios, gastos educativos, pagos laborales a no residentes, seguridad social, remesas de trabajadores, suscripciones, cuotas de afiliación y otros conceptos.

Seleccione el **producto origen,** puede ser un fondo o una cuenta de inversión (debe tener saldo en dólares).

| DRODUCTO ORIGEN<br>Seleco | ciona un producto           | PRODUCTO DES | STINO                    |
|---------------------------|-----------------------------|--------------|--------------------------|
| INVERSIONES EN VALORES    |                             |              |                          |
| Cuenta de Inversión       | NÚMERO DE CUENTA TIPO<br>US | D DE MONEDA  | *SALDO DISPONIBLE<br>,41 |
|                           | CONTINUAR                   |              |                          |

**Debe vender todo el saldo disponible** en la cuenta seleccionada, ya que no se permite venta parcial de dólares.

### Seleccione el producto destino de los recursos.

| NDOS DE INVERSION     |                                            |                                        |
|-----------------------|--------------------------------------------|----------------------------------------|
| Fondo Abierto Alianza | NÓNERO DE CUENTA NOMERE / DEJETIVO O<br>38 | ************************************** |
| VERSIONES EN VALORES  |                                            |                                        |
| Cuenta de Inversión   | NOMEND DE COLNER                           | SALSO BISPONISIA                       |

#### Diligencie los siguientes campos:

Numeral cambiario: Seleccione de la lista desplegable de acuerdo con la operación de cambio a realizar. • Divisa a vender. Por defecto es "Dólar".

• Monto de divisa a negociar: Ingrese el valor a vender.

|                     | PRODUCTO ORIGEN                                                                                                | PRODUCT                                      | TO DESTINO |
|---------------------|----------------------------------------------------------------------------------------------------|----------------------------------------------|------------|
| uenta de inve       | rsión                                                                                                    |                                              |            |
| 2                   | 41                                                                                                    | ·9, —                                        |            |
| d<br>Mero de Cuenta | SALDO DISPONIBLE                                                                                               |                                              |            |
|                     |                                                                                                    |                                              |            |
|                     |                                                                                                    |                                              |            |
|                     |                                                                                                    |                                              |            |
|                     |                                                                                                    | Vender en línea                              |            |
|                     |                                                                                                    | Vender en línea                              |            |
|                     |                                                                                                    | Vender en línea                              |            |
|                     | NUMERAL CAMBIARIO                                                                                              | Vender en línea                              |            |
|                     | NUMERAL CAMBIARIO<br>1840 - Servicios Empresariales,                                                           | Vender en línea<br>Profesionales Y Técnicos. | •          |
|                     | NUMERAL CAMBIARIO<br>1840 - Servicios Empresariales,<br>Divisa a vender                                        | Vender en línea<br>Profesionales Y Técnicos. | <u> </u>   |
|                     | NUMERAL CAMBIARIO<br>1840 - Servicios Empresariales,<br>divisa a vender<br>Dolar                               | Vender en línea<br>Profesionales Y Técnicos. | -          |
|                     | NUMERAL CAMBIARIO<br>1840 - Servicios Empresariales,<br>divisa a vender<br>Dolar<br>Monto de divisa a negociar | Vender en línea<br>Profesionales Y Técnicos. |            |
|                     | NUMERAL CAMBIARIO<br>1840 - Servicios Empresariales,<br>divisa a vender<br>Dolar<br>monto de divisa a negociar | Profesionales Y Técnicos.                    |            |

Si el numeral cambiario requiere soportes, adjúntelos para continuar con la operación en la pantalla de cotización.

|                                                                          | Adjuntar soportes de la operación                                                                                                    |
|--------------------------------------------------------------------------|----------------------------------------------------------------------------------------------------|
|                                                                          |                                                                                                    |
|                                                                          |                                                                                                    |
|                                                                          | ······································                                                                                                    |
|                                                                          |                                                                                                    |
|                                                                          |                                                                                                    |
|                                                                          | Haga clic aqui para Examinar                                                                                                    |
|                                                                          | L                                                                                                    |
| UMERAL CAMBIA                                                            | 10: OTROS CONCEPTOS.                                                                                                    |
| OCUMENTOS REQ                                                            | JERIDOS:                                                                                                    |
| <ul> <li>1. factura com</li> <li>2. certificación<br/>aplica.</li> </ul> | rcial, si aplica.<br>del revisor fiscal o contador público, sobre el origen de las divisas y el pago de los impuestos correspondientes, si |

Si el numeral cambiario **NO requiere soporte**, el portal lo llevará directamente a la pantalla de cotización, en esta saldrá la tasa de negociación, el valor en pesos y el tiempo que tiene para aceptar la negociación. Transcurrido este tiempo, el portal actualizará la tasa de negociación y por lo tanto el valor en pesos.

## Si acepta, haga clic en "Continuar".

| Cuenta de inversión<br>PRODUCTO<br>13 41<br>NÚMERO DE CUENTA SALDO DISPONIBLE | MIMERO DE CUENTA<br>Vender en línea |  |
|-------------------------------------------------------------------------------|-------------------------------------|--|
|                                                                               |                                     |  |
|                                                                               | MONTO DE DIVISA A VENDER            |  |

El portal presentará el resumen de la transacción y el tiempo restante para confirmarla. Haga clic en **"Continuar".** 

|                                                                  | PARA FINALIZAR LA OPERACION : 38 |
|------------------------------------------------------------------|----------------------------------|
| IPO DE TRANSACCIÓN                                               | FECHA                            |
| Venta de divisas                                                 | 19/dic./2022                     |
| TASA DE NEGOCIACIÓN<br>,60<br>NOMBRE / OBJETIVO DE AHORRO<br>,22 | CUENTA<br>48                     |

|                                            | CANCELAR                                                                             | CONTINUAR                                                                        |
|--------------------------------------------|--------------------------------------------------------------------------------------|----------------------------------------------------------------------------------|
| Ingres<br>clic en                          | se su token para co<br><b>"Confirmar tran</b>                                        | onfirmar la operación, hag<br>I <b>sferencia".</b>                               |
| Pa                                         | TIEMPO RESTANTE PARA FIN<br>Validació                                                | ALIZAR LA OPERACIÓN : 35<br>On Token<br>utilice la App para generar su Token     |
|                                            |                                                                                      |                                                                                  |
|                                            | CANCELAR                                                                             | CONFIRMAR TRANSFERENCIA                                                          |
| El porta<br>informa<br>validaci<br>declara | al confirmará el ra<br>ando que la opera<br>ión y le permitirá v<br>ición de cambio. | dicado de la venta,<br>ación está sujeta a<br>visualizar y descargar la          |
| 0-1                                        |                                                                                      |                                                                                  |
| GA                                         |                                                                                      | alvisas radicada bajo No.<br>l esta sujeta a validación<br>documento(s) soporte. |

## HISTORIAL DE TRANSACCIONES DE VENTA DE DÓLARES.

ACEPTAR

Para consultar las transacciones de venta de divisas, diríjase a la parte inferior de la pantalla principal de "compra y venta de divisas", donde encontrará el historial de transacciones de los últimos 6 meses, y podrá visualizar la declaración de cambio de cada una de dichas transacciones.

| COMPRA DE DIVISAS |                          |                       | VENTA DE DIVISAS |            |           |               |                 |
|-------------------|--------------------------|-----------------------|------------------|------------|-----------|---------------|-----------------|
| CARTA INSTRUC     | CIONES USD →             |                       |                  | VIRE TRANS | FER INST  | NUCTIONS ->   |                 |
|                   |                          | HISTORIAL DE OPERACIO | NES EN DIVISAS   |            |           |               |                 |
| FECHA             | FECHA DE LA<br>Operación | ↑Nº. DE OPERACIÓN ↑   | DETALLE 个        | DIVI       | SA 🛧 VALC | OR EN PESOS 🕇 |                 |
|                   | 21/10/2022               |                       |                  |            | USD       | .00           | Ver Declaración |
| TIPO DE OPERACIÓN | 31/10/2022               |                       |                  |            |           |               |                 |

\*Aplica para cliente persona natural. \*Servicio prestado por parte de Alianza Valores S.A., en su calidad de Intermediario del Mercado Cambiario

En Alianza todo

es digital

alianza.com.co

\*Al servicio aplican términos y condiciones que podrá conocer en la página web de Alianza y tiene asociados riesgos que podrá consultar con su asesor.

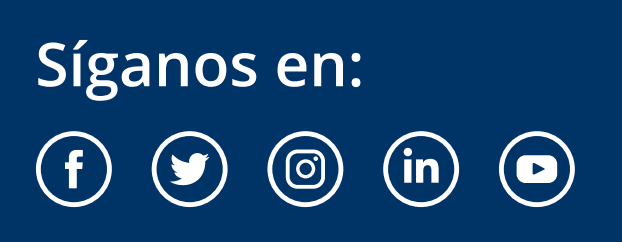

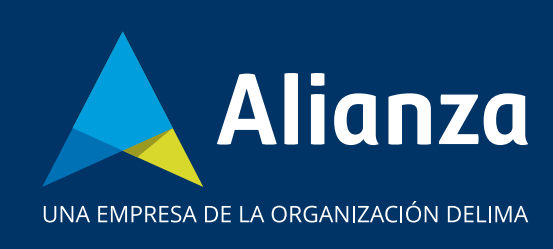